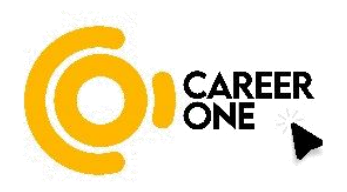

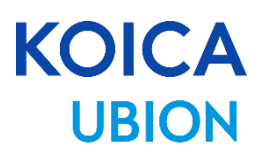

# CareerOne Platform [User Manual(Company)]

V1.0

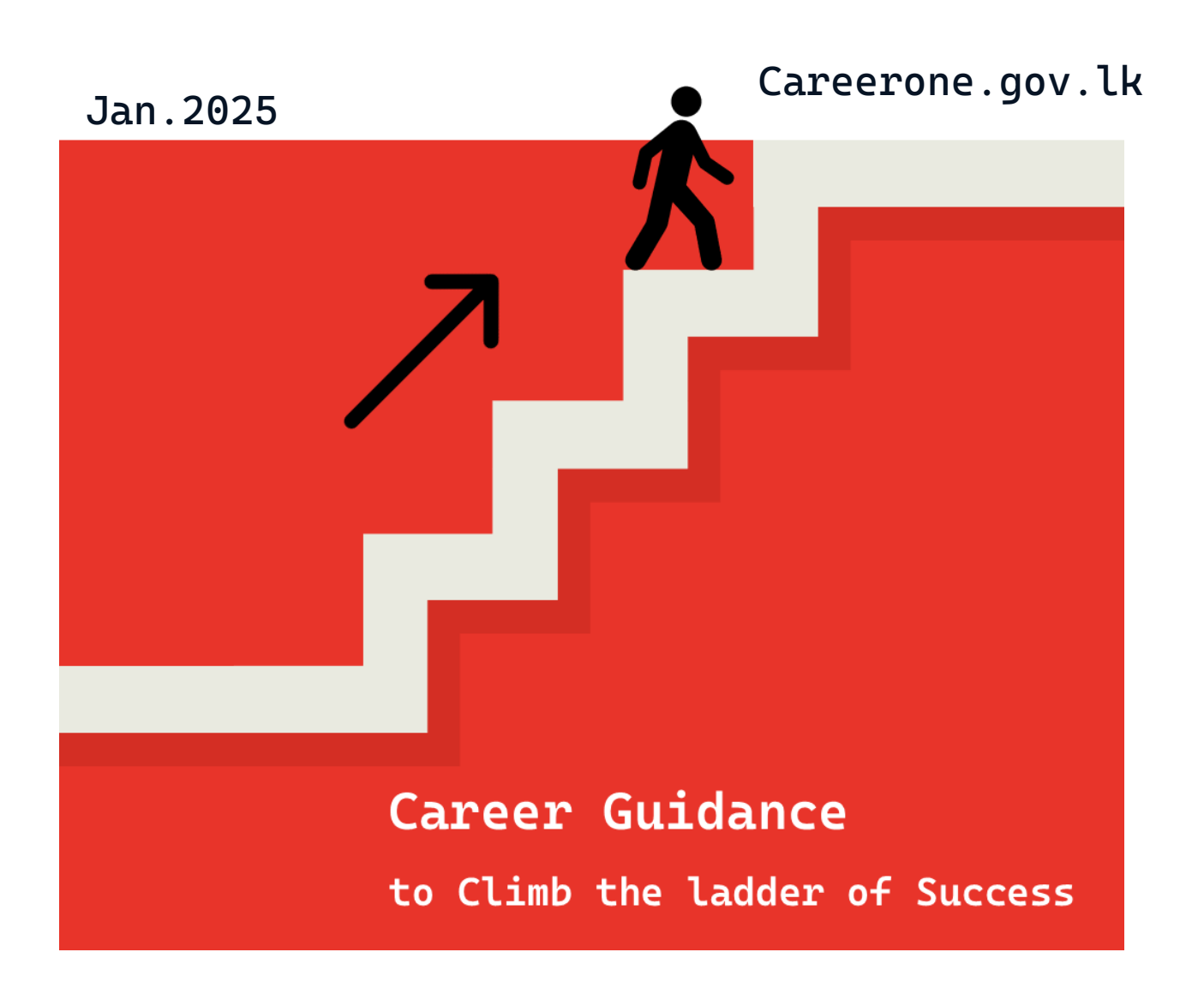

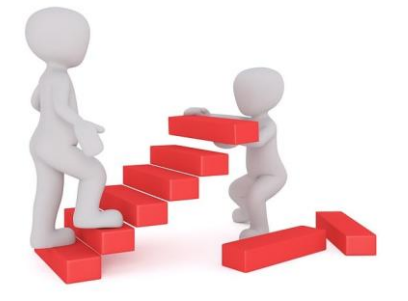

# Contents

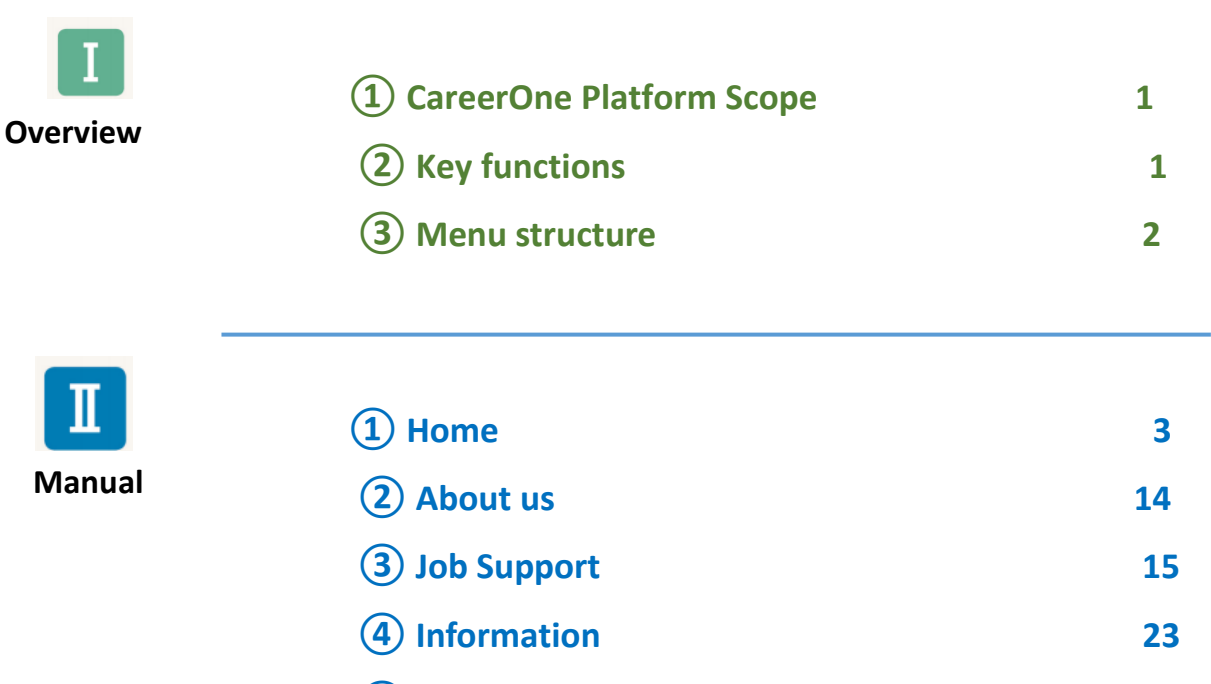

(5) Editor35

## **CareerOne Platform Overview**

## **(1)** CareerOne Platform Scope

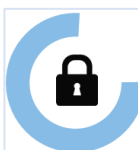

[Project execution institutions] 70 Technical and Vocational Education Institutions in Sri Lanka (TVET Institutions)

#### [Target]

NVQ 5,6,7 of Technical & Vocational Education Institutions from 4 sectors (Construction, Manufacturing, ICT, Tourism)

#### [Users]

- Trainee : Trainees and applicants from 70 institutiones
- CGO : NAITA(3), Ohers(4) DTET(CoT(9), TC(25)), VTA(DVTC(11), NVTI(6), VTC(5) UNIVOTEC : UNIVOTEC(1), UC(6)
- Industry Association (ICTISC, CISC, TISC, MESSCO) and companies
- General User

# **"TVET Career Platform"**

Trainees will receive career guidance and job support through CGOs, and create an environment of decent job opportunities by sharing employment information among Companies, TVET Institutions, and TVET Trainees.

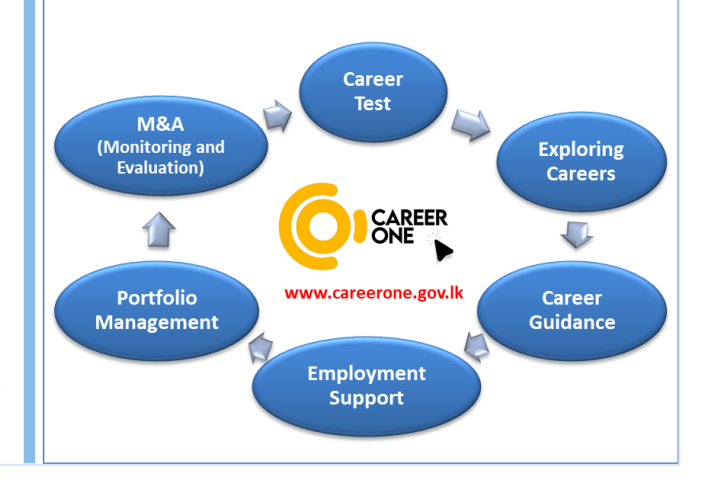

## **(2)** Key functions

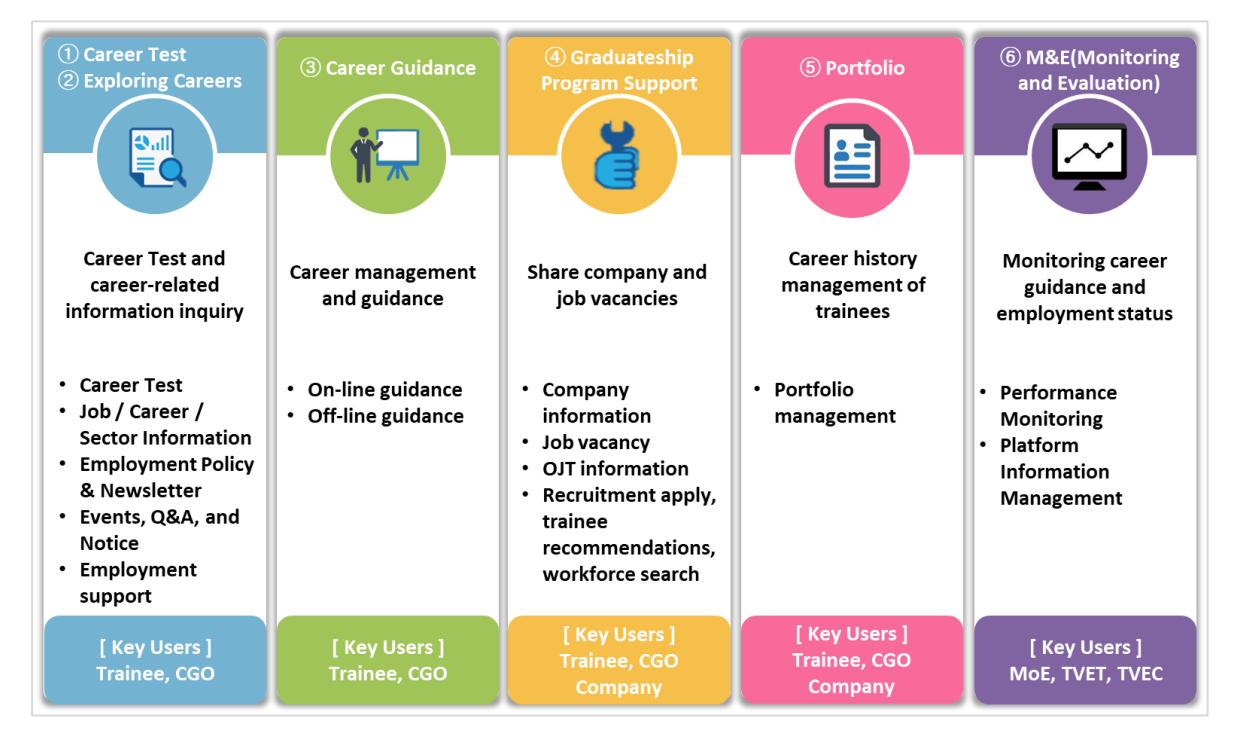

# CareerOne Platform [Company Manual]

# ③ Menu structure

| Menu-1      | Menu-2                     | Menu-3            |
|-------------|----------------------------|-------------------|
| Home        | Home                       |                   |
|             | Sign-in, My Page, Sign-out |                   |
| About us    |                            |                   |
| Job support | Job vacancy management     |                   |
|             | Trainee List               |                   |
|             | OJT management             |                   |
|             | Employment                 | Employment Policy |
|             |                            | News Letter       |
| Information | Content management         | Video             |
|             |                            | Document          |
|             | Event                      |                   |
|             | Q&A                        |                   |
|             | Notice                     |                   |

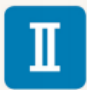

**User Manual (Company)** 

# 1 Home

1-1. Home (Before log in)

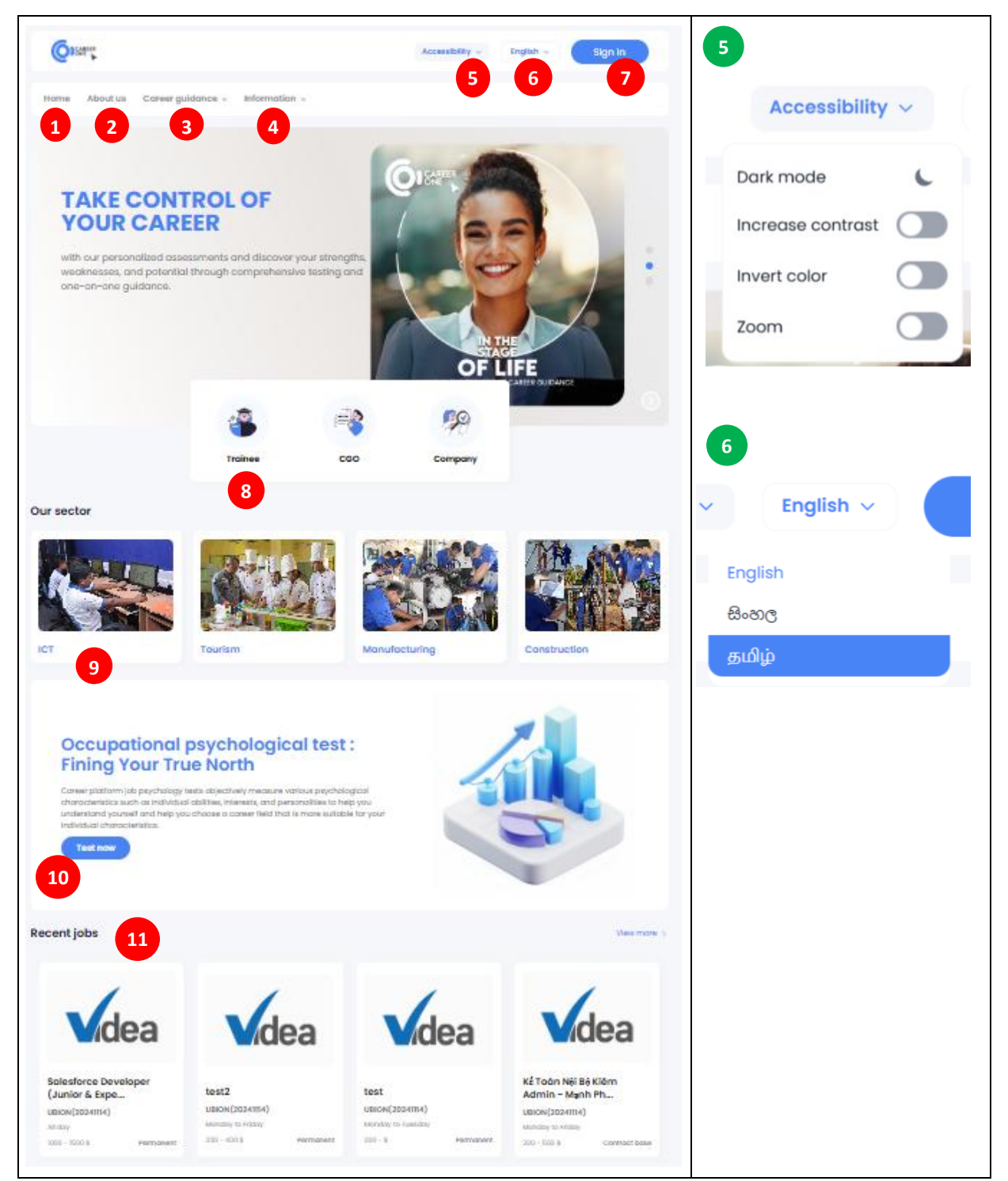

#### **CareerOne Platform [Company Manual]**

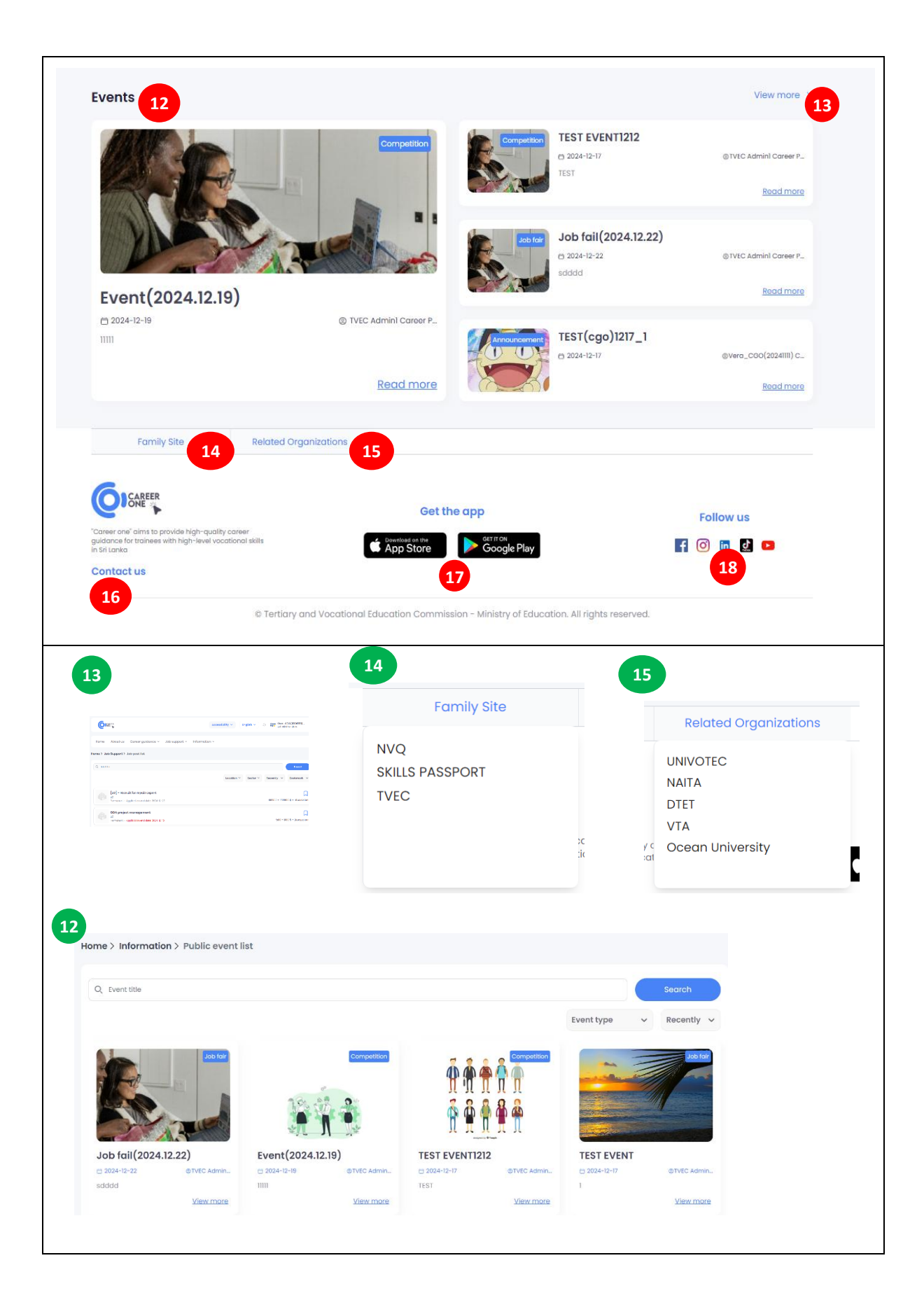

## **Function Description**

1. "Home"

If you click the Home button, then you will be taken to the main page.

2. "About Us" – More detailed information on the page

If you click on the "About us" button, you'll find a description of the career platform and details about the participating organizations. Clicking on an organization's name, you'll be taken to the organization's homepage for information.

3. "Career Guidance" – More detailed information on the page

If you click the "Career Guidance" button, you can access information about Employment, Job/Career Information, Employment support,

Each menu includes sections on Employment policy, Newsletter / Job Outlook, Career Expert Interview / Career support, New career, Portfolio Writing Tips, and more.

4. "Information" – More detailed information on the pageIf you click the "Information" button, you can view the Event, Q&A, and Notice screens respectively.

 "Accessibility" – More detailed information on the page The "Accessibility" button is designed to enhance user accessibility and includes features such as Dark mode, Increase Contrast, Invent colors, Zoom, and more.

6. "Language" – More detailed information on the pageBy clicking the "English" button, you can change the platform's language to English, Sinhala, or Tamil.

7. "Sign-in" – More detailed information on the page Click the "sign in" button to log in as a user.

8. "User Guide" – More detailed information on the page Click the USER Button ("Trainee", "CGO", "Company") to view the available features for each user, You can also download the user manual by clicking "Download User Manual".

9. "Our Sector" - More detailed information on the page Click on the Sector menu to explore industry trends, impact, and developments in key sectors.

10. "Career Test" - More detailed information on the page

By clicking on the "Career test" button, you will be directed to a page where you can take the Career Interest Test, Career Key Test, Interest and Ability Test, and Interest, Ability, and Personality Test.

11. "Recent Jobs" – More detailed information on the page

Recent Jobs shows you information about newly posted job listings, which you can click to view. By clicking 'View more', you can see the detailed list

#### CareerOne Platform [Company Manual]

12. "Events" – More detailed information on the pageClick the "Event" button to view the information about the currently registered event. By clicking 'ViewMore' at #13, you can see the details in a bulletin board list format.

14. "Family Site" – More detailed information on the page If you click the "Family Site" button to access links to the NVQ, Skill Passport, and TVEC sites.

15. "Related Organizations" – More detailed information on the page
If you click the "Related Organizations" button, you can access institutions such as UNIVOTEC, NAITA, DTET,
VTA, and Ocean University institutions.

16. "Contact us" – More detailed information on the page Click the "Contact Us" button to find TVEC's office address, contact phone number, and email address of the Career Platform representative.

17. "Get the app" – More detailed information on the page Clicking on the "Get the App" button will take you to the Google Play Store or Apple App Store, where you can download the app created for your trainee.

18. "Follow us" – More detailed information on the page If you click the "Follow us" button, you will be linked to our social media channels, where you can explore and stay updated.

#### 1-2. Home > Sign-in

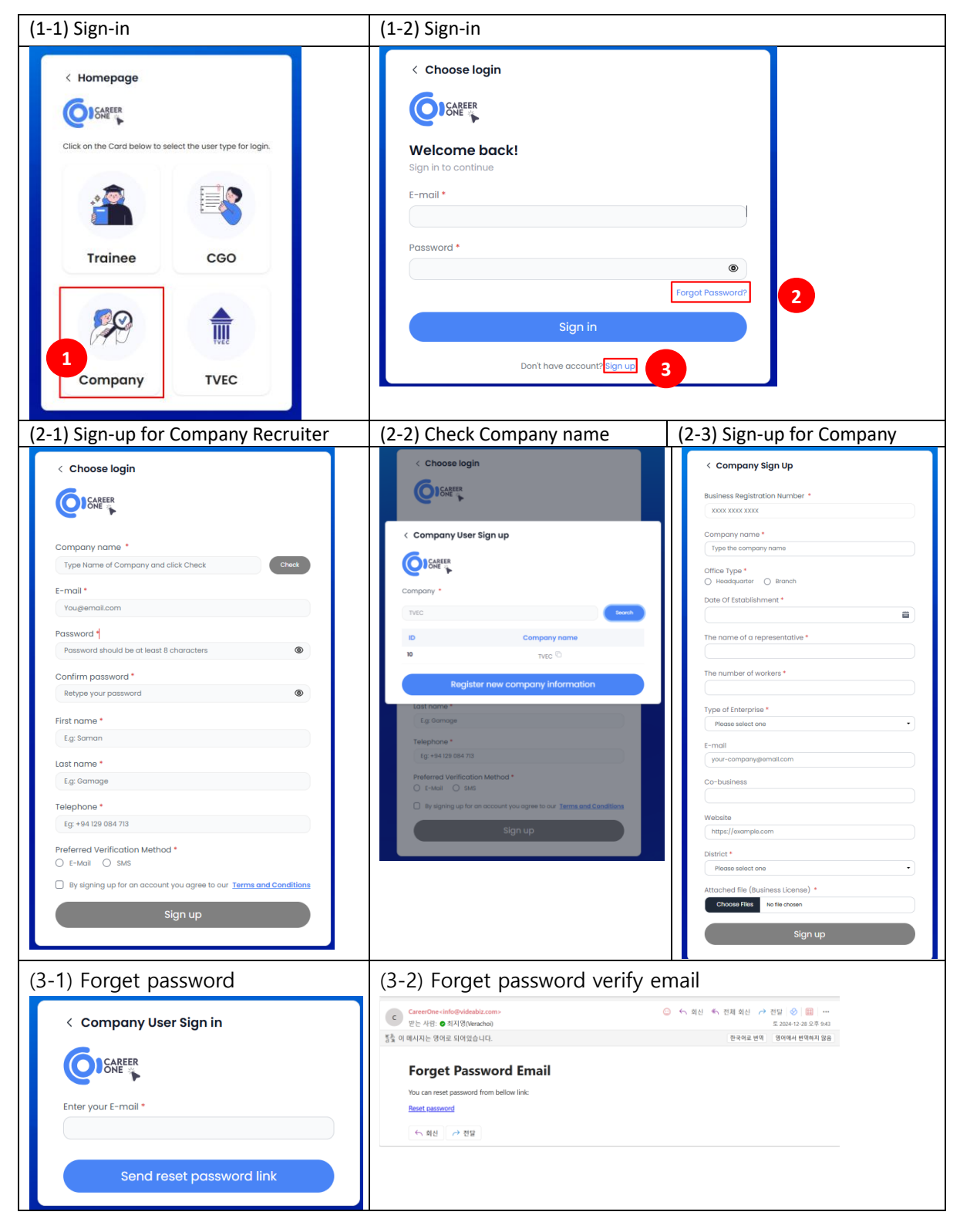

## CareerOne Platform [Company Manual]

## Function Description [Sign-up] / [Sign-in]

## (1) Sign-In

1. Click the "Sign in" button on the Home page.

2. Click the "Company" button.

3. Enter your email address as your ID and provide your password, the click the "Sign In" button

## (2) Sign-Up

1. Click the "Sign in" button on the Home page.

2. Click the "Company" button

3. Click the "Sign Up" button

4. Enter your company name in the 'Company name' field and click 'Check'.

5. If your company is not registered, click 'Register New Company Information' button, fill out the required information (fields marked with a red star are mandatory) and Click the "Sign Up" Button.

6. If your company is registered, fill out the required information (fields marked with a red star are mandatory) and click the "Sign Up" button for Company Recruiter.

## (3) Forgot password

- If you entered your email address during registration, you will receive an email with instructions on how to reset your password.

#### 1-3. Home (After Login)

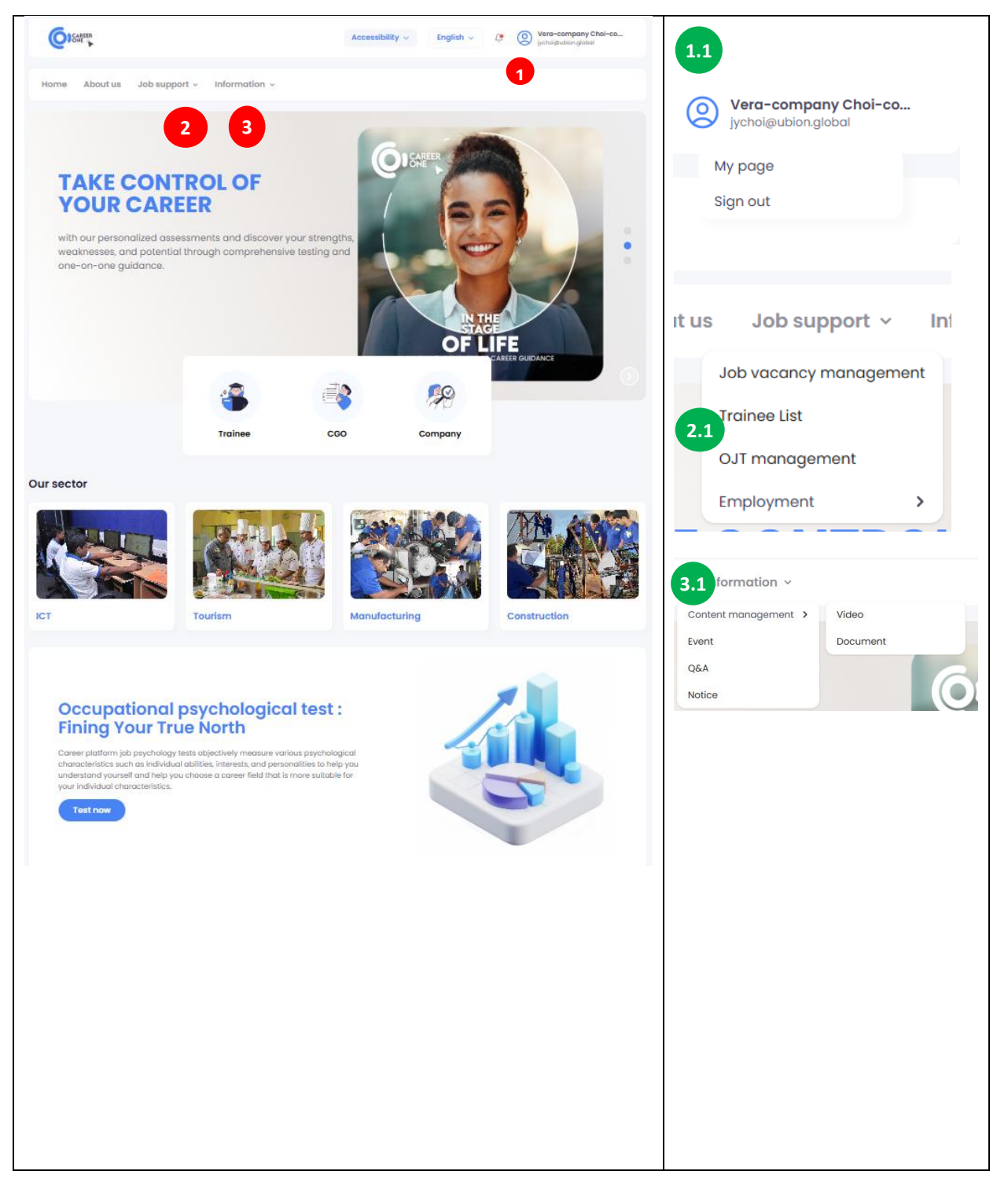

## CareerOne Platform [Company Manual]

## Function Description [Homepage (After log in)]

(1) Company Information

Click 'Company Information' to open the dropdown menu.

1.1. Click 'My page' to be redirected to the 'My page' landing page.

Click 'Sign Out' to log out from your account

(2) Job Support

Click 'Job Support' to open the dropdown menu.

2.1 There are 4 submenus. Click any submenu to be redirected to its respective landing page.

(3) Information

Click 'Information' to open the dropdown menu

3.1. There are 4 submenus. Click any submenu to be redirected to be redirected to its respective page

## CareerOne Platform [Company Manual]

## 1-4 Home > My page

| I My Company in          | formation                                                                                               |                                        | 1 🕸              | I My Personal informa                                    | ation                    | 2 4                                                                                              |
|--------------------------|----------------------------------------------------------------------------------------------------|----------------------------------------|------------------|----------------------------------------------------------|--------------------------|--------------------------------------------------------------------------------------------------|
|                          | <ul> <li>UBION(202</li> <li>jychoi@ub</li> <li>Non-Gove</li> <li>https://ub</li> <li>Colombo</li> </ul> | 241114)<br>ion.global<br>rnment<br>ion |                  | Vera-company<br>UBION(20241114)<br>Job Applicants<br>0/5 | y Choi-company<br>Rec    | <ul> <li>+94-111</li> <li>jychoi@ubion.global</li> <li>guested Job Match</li> <li>2/3</li> </ul> |
| Q&A                      |                                                                                                    |                                        | View more >      | I Event                                                  |                          | 4 View more                                                                                      |
| Title                    | Regist                                                                                                  | ration date                            | Action           | Title                                                    | Registration do          | ite                                                                                              |
| Need assistance. (1)     | 20                                                                                                    | 24-12-31                               | Reply            | Come to our company                                      | 2024-11-17               | View more >                                                                                      |
| Test Form Chammika       | (1) 20                                                                                                  | 24-12-31                               | Reply            | TEST(COMPANY)1217_1                                      | 2024-12-17               | View more >                                                                                      |
| Test (3)                 | 20                                                                                                    | 24-12-29                               | Reply            | TEST2                                                    | 2024-12-16               | View more >                                                                                      |
| title (0)                | 20                                                                                                    | 24-12-26                               | Reply            | 1.012                                                    | 2024 12 10               | view more y                                                                                      |
| video (0)                | 20                                                                                                    | 24-12-26                               | Reply            |                                                          |                          |                                                                                                  |
| Job information          |                                                                                                    |                                        | 5 View more >    | I Retained Trainee                                       |                          | 6 View more                                                                                      |
| Job title                | Compa                                                                                                   | ny name R                              | egistration date | Title                                                    | Deta                     | ils                                                                                              |
| Job register 6/1 start d | ate 10 UBION(                                                                                           | 20241114)                              | 2025-01-06       | Seeranga<br>Arachchilage Ishara                          | Millennium Heavy Equipme | nt Training Institute (Pvt)                                                                      |
| Interpreter              | UBION(                                                                                                  | 20241114)                              | 2025-01-02       | P                                                        | Lta   Heavy venicle Oper | ator (L3-2023-09-09)                                                                             |
| Salesforce Developer (   | (Junior & UBION(                                                                                        | 20241114)                              | 2024-12-17       |                                                          |                          |                                                                                                  |
| test2                    | UBION(                                                                                                  | 20241114)                              | 2024-12-17       |                                                          |                          |                                                                                                  |
| test                     | OBION                                                                                                   | 20241114)                              | 2024-12-16       |                                                          |                          |                                                                                                  |
| OJT Information          |                                                                                                    |                                        | 7 View more >    | Register a new                                           |                          |                                                                                                  |
| Job title                | Company name                                                                                            | Status                                 | Matches          | Guidance                                                 |                          |                                                                                                  |
| Test                     | UBION_Br                                                                                                | • Close                                | 0                | Register 8                                               |                          |                                                                                                  |
| test2                    | UBION(20241114)                                                                                         | • Progress                             | 2                |                                                          |                          | •                                                                                                |
| OJT Registration UBIC    | UBION(20241114                                                                                          | • In Progr                             | ess 0            |                                                          |                          |                                                                                                  |
| UBION-OJT-PAO            | UBION(20241114                                                                                          | Closed                                 | 0                | Get the late                                             | ST NEWS                  |                                                                                                  |
|                          |                                                                                                    |                                        |                  |                                                          |                          |                                                                                                  |

| OICA                                             | CareerOne Platf           | form [Company M           | anual]                                        |     |
|--------------------------------------------------|---------------------------|---------------------------|-----------------------------------------------|-----|
| My Company information                           |                           |                           |                                               |     |
| 1.1                                              |                           |                           |                                               |     |
| <ul> <li>UBION(20241114)</li> </ul>              |                           |                           |                                               |     |
| Business Registration Number                     |                           |                           |                                               |     |
| XXXX XXXX XXXX                                   |                           |                           |                                               |     |
| Company name *                                   |                           | Office Type *             | h                                             |     |
| Address                                          |                           |                           |                                               |     |
| Telephone W                                      | ebsite *<br>https://ubion | Company information       | remment () Private () Non-Government () Other |     |
| Date Of Establishment *                          |                           | The name of a representat | ive *                                         |     |
| 2022-10-27                                       | <b>a</b>                  | UBION Representative      |                                               |     |
| The number of workers *                          |                           | Tume of Enternaise *      |                                               |     |
|                                                  |                           | Non-Government            |                                               |     |
| E maril                                          |                           | Co husinees               |                                               |     |
| jychoi@ubion.global                              |                           |                           |                                               |     |
| DS Division                                      |                           | District *                |                                               |     |
| Please select one                                | •                         | Colombo                   | •                                             |     |
| Attached file (Rusiness License)                 |                           |                           |                                               |     |
| Choose Files No file chosen                      |                           |                           |                                               |     |
| Attachment:                                      |                           |                           |                                               |     |
| interview2jpg 🗯                                  | 1                         |                           | Cancel Save                                   |     |
| < Vera-Company Choi-Compar                       | чу                        |                           |                                               |     |
|                                                  | First name *              |                           | Last name *                                   |     |
| ( <b>0</b> )                                     | Vera-company              |                           | Choi-company                                  |     |
|                                                  | Telephone *               |                           | Email *                                       |     |
|                                                  | +94-111                   |                           | jychoi@ubion.global                           |     |
| Vera-company Choi-<br>company<br>UBION(20241114) |                           |                           | Cancel                                        | ive |
|                                                  |                           |                           |                                               |     |

## CareerOne Platform [Company Manual]

## **Function Description**

[Screen for Viewing and Creating FAQ Management List]

1. My Company information

Shows the General information about the company. Click the 'Edit' icon to be redirected to the My Company Information details page.

1.1. My Company information Details

Update the company's information. Click 'Save' to apply the changes.

2. My Personal information

Shows General information about the Company Recruiter. Click the 'Edit' icon to be redirected to the My Personal Information Details page.

2.1. My Personal information detail

Update personal information. Click 'Save' to apply the changes.

3. Q&A

Click 'View more' to be redirected to the Q&A landing page

Event
 Click 'View more' to be redirected to the Event landing page

5. Job information Click 'View more' to be redirected to the Job Post List landing page

6. Retained Trainee Click 'View more' to be redirected to the Trainee List page

7. OJT Information Click 'View more' to be redirected to the OJT list landing page

8. Register a new Job Click 'View more' to be redirected to the Register New Job landing page

## CareerOne Platform [Company Manual]

# 2 About us

## 2-1. About us

|                                                                                                    |                                                                                                    |                                                                              | Accessib                                     | ility ~ English v   | Sign in          |
|----------------------------------------------------------------------------------------------------|----------------------------------------------------------------------------------------------------|------------------------------------------------------------------------------|----------------------------------------------|---------------------|------------------|
| ome About us C                                                                                                    | Career guidance 🗸 🛛 Ir                                                                                                    | formation ~                                                                  |                                              |                     |                  |
| About<br>our career<br>comprehensive solutions<br>Career Platform Project in<br>ICT-based Career Platforr<br>guidance for trainees with<br>throughout Sri Lanka. Proj<br>career development guid<br>trainees and Improving er<br>skills education and traini<br>Read more | platform that provides<br>to Sri Lankan career seeker<br>s Sri Lanka" aims to use the<br>m'to provide high-quality of<br>high-level vocational skills<br>eact objectives is providing of<br>ance for vocational skills er<br>mployment of graduates of<br>ng in Sri Lanka. | s. The "TVET<br>Sri Lanka<br>areer<br>3<br>Juulity<br>Jucation<br>Vocational | ₹<br>70+<br>Institutio<br>€<br>5+<br>Trainee | n Co<br>7+<br>Co    | SO<br>SO         |
|                                                                                                    |                                                                                                    | 0                                                                            | N.                                           | \$VTA               | ٢                |
| TVEC                                                                                                    | DTET                                                                                                    | NAITA                                                                        | UNIVOTEC                                     | VTA                 | Ocean University |
| Family Site                                                                                                    | Related Organization                                                                                                    | ns                                                                           |                                              |                     |                  |
| one" aims to provide high-qualit<br>ce for trainees with high-level voo<br>nka<br>act us                                                                                                    | y career<br>attional skills                                                                                                    | Get t<br>Counting on the<br>App Store                                        | Coogle Play                                  |                     | Follow us        |
|                                                                                                    | © Tertiary and Vocc                                                                                                    | tional Education Comm                                                        | ission - Ministry of Education. A            | Il rights reserved. |                  |

## **Function Description**

1. Press the button to view the PDF file for the career platform.

2. Press the button to navigate to the TVET head office's website.

# **③** Job support

## 3-1. Job support > Job vacancy management

| Job Register +                                                                                                    |                          |                                                                                                    |                                                          |                 |                  |                                          |          |               |     |          |
|----------------------------------------------------------------------------------------------------|--------------------------|----------------------------------------------------------------------------------------------------|----------------------------------------------------------|-----------------|------------------|------------------------------------------|----------|---------------|-----|----------|
|                                                                                                    |                          |                                                                                                    |                                                          |                 |                  |                                          |          | 2             |     |          |
| Q, Job title                                                                                                    |                          |                                                                                                    |                                                          |                 |                  |                                          |          | Sea           | rch |          |
|                                                                                                    |                          |                                                                                                    |                                                          |                 |                  |                                          | s        | tatus         |     | ~        |
| Job title                                                                                                    | <b>Registration date</b> | Close Date                                                                                                    | Status                                                   | Applied         | Matched          | Unread                                   | Shortlis | t             |     |          |
| Kế Toán Nội Bộ Kiêm Admin – Mạnh Phần Mềm<br>(Thu Nhập Upto 15M) Kế Toán Nội Bộ Kiêm                                                                                                    | 2024-12-12               | 2024-12-13                                                                                                    | Closed                                                   | 1               | 0                | 0                                        | 0        | 0             | Ľ   | Ŵ        |
| Salesforce Developer (Junior & Expert)                                                                                                    | 2024-12-17               | 2024-12-31                                                                                                    | Closed                                                   | 1               | 0                | 0                                        | 1        | 0             | Ľ   | Ŵ        |
| job required(2024.12.14)                                                                                                    | 2024-12-14               | 2025-01-11                                                                                                    | • In Progress                                            | 0               | 0                | 0                                        | 0        | 0             | Ľ   | Û        |
| test                                                                                                    | 2024-12-16               |                                                                                                    | • In Progress                                            | 1               | 1                | 1                                        | 1        | 0             | Ľ   | Û        |
|                                                                                                    |                          |                                                                                                    |                                                          |                 |                  |                                          |          |               |     |          |
| test2<br>howing 1 to 5 of 5 results<br>le > Job support > Job vacancy manageme<br>b detail                                                                                                    | 2024-12-17               | 1.1                                                                                                    | In Progress                                              | 1               | 2                | 2                                        | 0        | ©<br>5<br><   | 6   | )<br>>   |
| test2<br>howing 1 to 5 of 5 results<br>ne > Job support > Job vacancy managements<br>b detail<br>e*                                                                                                    | 2024-12-17               | 1.1                                                                                                    | • In Progress                                            | 1               | 2                | 2                                        | 0        | ©<br>5<br><   | 6   | )<br>>   |
| test2<br>howing 1 to 5 of 5 results<br>he > Job support > Job vacancy managements<br>bb detail<br>e *<br>2 type *<br>Permanent Contract base                                                                                                    | 2024-12-17               | 1.1<br>Job location*                                                                                                    | • In Progress                                            | 1               | 2                | 2                                        | 0        | ©<br>5<br><   | 6   | <b>1</b> |
| test2  howing 1 to 5 of 5 results  he > Job support > Job vacancy manageme  b detail  e *  D type *  Permanent Contract base  stor *  A Androi Ultrie Hunting and Ergestry                                                                                                    | 2024-12-17               | Job location *<br>\ tocal \ 1<br>Number of Rec<br>V er 101                                                                                                    | • In Progress                                            | 1               | 2                | 2                                        | 0        | ©<br>5<br><   |     | î)<br>,  |
| test2  howing 1 to 5 of 5 results  howing 1 to 5 of 5 results  hob detail  of the contract base ctor *  A) Agriculture, Hunting and Forestry  ock condition                                                                                                    | 2024-12-17               | Job location *<br>Locat I to the second second | • In Progress                                            |                 | 2                | 2                                        |          | ©<br>5<br><   |     | î)<br>7  |
| test2  howing 1 to 5 of 5 results  he > Job support > Job vacancy manageme  b detail  o*  2 type * Permanent  Contract base ctor *  a) Agriculture, Hunting and Forestry ork condition  rking day                                                                                                    | 2024-12-17               | Job location *<br>Locat O I<br>Number of Rec<br>v eg: 100                                                                                                    | • In Progress                                            | 1               | 2                | 2                                        | 0        | ©<br>5<br>< ( |     | ÎU<br>7  |
| test2  howing 1 to 5 of 5 results  howing 1 to 5 of 5 results  hob detail  b detail  2 type * Permanent Contract base ctor *  A) Agriculture, Hunting and Forestry ork condition rking day elect working day                                                                                                    | 2024-12-17               | Job location *       ∪ Local       Number of Res       v       eg: 100                                                                                                    | In Progress                                              |                 | 2                | 2                                        |          | ©<br>5<br><   |     | ₩<br>    |
| test2  howing 1 to 5 of 5 results  howing 1 to 5 of 5 results  ho Job support > Job vacancy manageme ho detail  e*  D type * Permanent  Contract base ctor *  A) Agriculture, Hunting and Forestry  ork condition  rking day elect working day  how > Job support > Candidate list 5.1                                                                                                    | 2024-12-17               | Job location *<br>Uccel I I<br>Number of Ref<br>v eg: 100<br>Select of                                                                                                    | In Progress                                              |                 | 2                | 2                                        |          | ©<br>5<br><   |     | ₩<br>    |
| test2  howing 1 to 5 of 5 results  howing 1 to 5 of 5 results  he > Job support > Job vacancy manageme ho detail  ho *  Contract base ctor *  A) Agriculture, Hunting and Forestry  ork condition  rking day elect working day  elect working day  Me > Job support > Candidate list 5.1  Kế Toán Nội Bộ Kiêm Admin – Mạnh Phả Upto 15M)                                                                                                    | 2024-12-17               | Job location *<br>↓ tocal ↓ 1<br>Number of Rer<br>✓ eg: 100<br>■ Select of<br>Jpto 15M) Kế T                                                                                                    | In Progress                                              | 1<br>Admin - Ma | 2<br>anh Phần Mề | 2<br>m (Thu Nhậ                          | 0        | ©<br>5<br>< ( |     | ÷        |
| test2  howing 1 to 5 of 5 results  howing 1 to 5 of 5 results  hob detail  b detail  b detail  c *  c contract base  ctor *  c contract base  ctor *  c contract base  ctor *  c contract base  ctor *  c contract base  c contract base  c contract | 2024-12-17               | 1.1<br>Job location *<br>Uccal 0<br>Number of Rec<br>v eg:100<br>E Select of<br>Jpto 15M) Kế T                                                                                                    | In Progress      ioreign cruitments*      iote      iota | 1<br>Admin - Ma | 2<br>anh Phần Mề | 2<br>em (Thu Nhậ<br>Search               | 0        |               |     |          |
| test2  howing 1 to 5 of 5 results  he > Job support > Job vacancy manageme  b detail  e *  2 type * Permanent  Contract base  ctor *  A Agriculture, Hunting and Forestry ork condition  rking day elect workina day  me > Job support > Candidate list 5.1  Ké Toán Nội Bộ Kiêm Admin - Mạnh Phá Upto 15M)  Q. Trainee name                                                                                                    | 2024-12-17               | Job location*         ○ tocal ○ I         Number of Reg         v       @g: 100         Image: Select c         Jpto 15M) Kế T                                                                                                    | In Progress                                              | Admin - Ma      | 2<br>anh Phần Mề | 2<br>em (Thu Nhậ<br>Search<br>All status | 0<br>åp  |               |     |          |

## **CareerOne Platform [Company Manual]**

## **Function Description**

[Screen for Viewing Job Management Results for the Company]

1. Job register: Click to be redirected to create a new job

1.1. Register Job Details

The company recruiter fills in all required fields and presses 'Save' to create a new job or click 'Cancel' to discard the new job

2. Search Job Title The company recruiter enters the job title and clicks 'Search' to display the result

3. Filter Conditions: Filter jobs by their Status. 'In process' or 'Closed'

4. Job title: Click to view detailed Job information

5. 'View' Icon: Click to view the Candidate list

5.1 Candidate list

The company recruiter can view candidate resumes and information, click 'Select' button to choose a candidate, and click 'Employed' to add them to the shortlist.

6. 'Edit' Icon: Click to Edit Job Information

7. 'Delete' Icon: Click to Delete a Job

# CareerOne Platform [Company Manual]

## 3-2. Job support > Trainee List

| 2, Trainee                                                                | aname 1                                                                                                    | Search                                                |
|---------------------------------------------------------------------------|----------------------------------------------------------------------------------------------------|-------------------------------------------------------|
|                                                                           | -                                                                                                    | Institute 🛩                                           |
| IBION                                                                     | <b>T .L A. P .Kumara</b><br>National Apprentice and Industrial Training Authority   Driver (L3-2022-03-06)<br>Updated 1 week ago                                                                                                    |                                                       |
| Career<br>Key <mark>&gt;</mark>                                           | Seeranga Arachchilage Ishara Pradeep Abeyratne<br>Millennium Heavy Equipment Training Institute (Pvt) Ltd   Heavy Vehicle Operator (L3-2023-09-09)<br>Updated 2 days ago                                                                                                    | Кеер                                                  |
| owing 1 to 2                                                              | 2 of 2 results                                                                                                    | < <b>1</b> >                                          |
|                                                                           | Resume 3.1                                                                                                    | any Choi-co<br>global                                 |
| Home<br>Home > J                                                          | About us           Career         Seeranga Arachchilage Ishara Pradeep           About us         About us                                                                                                    | any Choi-co<br>global                                 |
| Home<br>Home > J                                                          | About us           Career         Seeranga Arachchilage Ishara Pradeep           Iob Support > Tr         Abeyratne                                                                                                    | gebd<br>Search                                        |
| Home<br>Home > J                                                          | About us     Career     Seeranga Arachchilage Ishara Pradeep       Iob Support > Tr     Key >     Abeyratne       Basic Information     Basic Information                                                                                                    | gebal<br>Search                                       |
| Home<br>Home > J                                                          | About us   About us   Iob Support > Tr   Resume   Basic Information   Seeranga Arachchilage Ishara Pradeep Abeyratme                                                                                                    | gobd<br>Search<br>Institute V                         |
| Home<br>Home > J                                                          | About us       Career       Seeranga Arachchilage Ishara Pradeep         Iob Support > Tr       Career       Seeranga Arachchilage Ishara Pradeep         nee name       Basic Information         .       Seeranga Arachchilage Ishara Pradeep Abeyratne         T.L.A.P.Kum       077750927                                                                                                    | Search                                                |
| Home<br>Home > J<br>Q Train                                               | About us       Career       Seeranga Arachchilage Ishara Pradeep         About us       Career       Seeranga Arachchilage Ishara Pradeep         Nob Support > Tr       Abeyratne       Basic Information         Seeranga Arachchilage Ishara Pradeep Abeyratne       Seeranga Arachchilage Ishara Pradeep Abeyratne         T.L.A.P.Xum       Seeranga Arachchilage Ishara Pradeep Abeyratne         National Appen       0777750927         Education       73/42, Kirulapone Avenue, Colombo 05                                                                                                    | Search<br>Institute V                                 |
| Home > J<br>Q, Train                                                      | About us       Career Key >       Seeranga Arachchilage Ishara Pradeep Abeyratne         Not LA.P.Kum       Abeyration         Intername       Basic Information         Seeranga Arachchilage Ishara Pradeep Abeyratne       ychol@ublon.global         Intername       0777750927         Reduction       73/42, Kirulapone Avenue, Colombo 05         Intername       Education         Intername       Education                                                                                                    | Search<br>Institute V                                 |
| Home > J<br>Q Train                                                       | About us       Career Key >       Seeranga Arachchilage Ishara Pradeep Abeyratne         Iob Support > Tr       Career Key >       Abeyratne         Inee name       Basic Information            Seeranga Arachchilage Ishara Pradeep Abeyratne       Ivprol@ubion.global            Seeranga Arachchilage Ishara Pradeep Abeyratne       Ivprol@ubion.global            Seeranga Arachchilage Ishara Pradeep Abeyratne       Ivprol@ubion.global            Seeranga Arachchilage Ishara Pradeep Abeyratne       Ivprol@ubion.global            Seeranga Arachchilage Ishara Pradeep Abeyratne       Ivprol@ubion.global            Seeranga Arachchilage Ishara Pradeep Abeyratne       Ivprol@ubion.global            Seeranga Arachchilage Ishara Pradeep Abeyratne       Ivprol@ubion.global            Seeranga Arachchilage Ishara Pradeep Abeyratne       Ivprol@ubion.global            Seeranga Arachchilage Ishara Pradeep Abeyratne       Ivprol@ubion.global            Seeranga Arachchilage Ishara Pradeep Abeyratne       Ivprol@ubion.global            Seeranga Arachchilage Ishara Pradeep Abeyratne       Ivprol@ubion.global            Seeranga Arachchilage Ishara Pradeep Abeyratne       Ivprol@ubion.global            Seeranga Arachchilage Ishara Pradeep Abeyratne       Ivprol@ubion.global            Seeranga Ara          Seeranga Arachchilage Ishara P | search<br>Institute V                                 |
| Home > J<br>Q. Train<br>JBIO<br>Career<br>Key >                           | About us       About us         About us       Career Seeranga Arachchilage Ishara Pradeep         Iob Support > Tr       Career Seeranga Arachchilage Ishara Pradeep         Inee name       Basic Information                                                                                                    | Search<br>Institute V                                 |
| Home > J<br>Q Train<br>JBIO<br>Career<br>Key >                            | About us       About us         About us       Career Seeranga Arachchilage Ishara Pradeep         Iob Support > Tr       Career Seeranga Arachchilage Ishara Pradeep         Iob Support > Tr       Basic Information         Inse name       Seeranga Arachchilage Ishara Pradeep Abeyratne         Inse name       9 ychol@ublon.global         Inse name       077750927         Inse name       9 raj42, Kirulapone Avenue, Colombo 05         Education       • Feel IT Nursing Academy (Pvt) Ltd (Industry sector: (N) Health and Social Work)         Course name: Certificate for Caregiver (Part time) (2023-04-22 - 2023-07-2)       • Millennium Heavy Equipment Training Institute (Pvt) Ltd (Industry sector: (I) transport, Storage and Communications)         Course name: Certificate for Forklitt Operator (Full time) (2023-08-21 - 2023-09-05)       • Outse name: Certificate for Forklitt Operator (Full time) (2023-08-21 - 2023-09-05)                                                                                                    | search<br>Institute V                                 |
| Home<br>Home > J<br>Q Train<br>JBIO<br>Caree<br>Key ><br>Showing 1        | About us   About us   About us   About us     Career   Secranga Arachchilage Ishara Pradeep   Abeyratne     Basic Information   Secranga Arachchilage Ishara Pradeep   Secranga Arachchilage Ishara Pradeep   Mational Apper   Updated I week   Secranga Arachchilage Ishara Pradeep   Mational Apper   Updated I week   Secranga Arachchilage Ishara Pradeep   Milennum Heavy   Updated 2 dov   Certificate for Caregiver (Part time) (2023-04-22 - 2023-07-21)   Milennum Heavy Equipment Training Institute (Pvt) Ltd (Industry sector: (I)   Transport, Storage and Communications)   Course name: Certificate for Forkilit Operator (Full time) (2023-08-21 - 2023-09-05)   Certificate                                                                                                    | Search<br>Institute >                                 |
| Home > J<br>Q. Train<br>JBIO<br>Career<br>Key ><br>Showing 11             | About us       About us         About us       Career Seeranga Arachchilage Ishara Pradeep Abeyratne         Iob Support > Tr       Resume 3.1         Net rame       Basic Information         Seeranga Arachchilage Ishara Pradeep Abeyratne       Seeranga Arachchilage Ishara Pradeep Abeyratne         National Appre Updated I week       0777750927         Seeranga Ara       Feel IT Nursing Academy (Pvt) Ltd (Industry sector: (N) Health and Social Work).         Course name: Certificate for Caregiver (Part time) (2023-04-22 - 2023-07-2)         Millennium Heavy Equipment Training Institute (Pvt) Ltd (Industry sector: (I) Transport, Storage and Communications).         Course name: Certificate for Forklift Operator (Full time) (2023-08-21 - 2023-09-05)         Certificate         • Care Giver - L3 (2023-08-18)                                                                                                    | any Choi-co<br>gebat<br>Bearch<br>Institute V<br>Keep |
| Home > J<br>Home > J<br>Q. Train<br>JBIO<br>Career<br>Key ><br>Showing 11 | About us       Career Seeranga Arachchilage Ishara Pradeep         About us       Career Seeranga Arachchilage Ishara Pradeep         Iob Support > Tr       Mainenum Keinenum         Inserame       Basic Information         Inserame       Seeranga Arachchilage Ishara Pradeep Abeyratne         Inserame       Basic Information         Inserame       Seeranga Arachchilage Ishara Pradeep Abeyratne         Inserame       9 73/42, Kirulapone Avenue, Colombo 05         Education       • Feel IT Nursing Academy (Pvt) Ltd (Industry sector: (N) Health and Social Work)         Course name: Certificate for Caregiver (Part time) (2023-04-22 - 2023-07-21)       • Milennium Heavy Equipment Training Institute (Pvt) Ltd (Industry sector: (I) Transport, Storage and Communications)         Course name: Certificate for Forklith Operator (Full time) (2023-08-21 - 2023-09-05)       Certificate         to 2 of 2 results       • Care Giver - L3 (2023-08-18)       • Heavy Vehicle Operator - L3 (2023-09-09)                                                                                                    | Search Institute >                                    |
| Home > J<br>Q, Train<br>JBIO<br>Career<br>Key ><br>Showing It             | About us       Career Seeranga Arachchilage Ishara Pradeep Key >>         About us       Career Seeranga Arachchilage Ishara Pradeep Abeyratne         Iob Support > Tr       Basic Information                                                                                                    | Search<br>Institute >                                 |
| Home > J<br>Q Train<br>JBIO<br>Caree<br>Key><br>Showing 11                | About us   About us   About                                                                                                    | Search Institute > Keep                               |

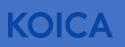

## **Function Description**

[Screen for Viewing the List of Trainees]

1. Search Trainee name

The company recruiter enters the trainee's name and clicks 'Search' to display the results.

2. Filter Conditions: Filter trainees by their Institute.

3. Trainee Name: Click to view detailed information about the trainee.

3.1 Resume

Displays detailed information about the trainee.

The company recruiter can click 'Keep' to save the Retained Trainee information in the 'Retained Trainee' table under My Page, or click 'Unkeep' to remove the trainee from the retained list.

## CareerOne Platform [Company Manual]

# 3-3. Job support > OJT Management

| OJT Registration +                                                                                                    |                                                                |                             |                                      |                          |               |            |
|----------------------------------------------------------------------------------------------------|----------------------------------------------------------------|-----------------------------|--------------------------------------|--------------------------|---------------|------------|
| Q OJT title                                                                                                    |                                                                |                             |                                      |                          |               | Search     |
| 2                                                                                                    |                                                                |                             |                                      | 3                        | Status 🗸      | Recently ~ |
| OJT title                                                                                                    | Company                                                        | Required skills             | Required work<br>experience          | <b>Registration Date</b> | Status        |            |
| test2                                                                                                    | UBION(20241114)                                                | software skills             | Not limit                            | 2024-12-17               | • In Progress | ⊙ ď ů      |
| test                                                                                                    | UBION(20241114)                                                | software skills             | Not limit                            | 2024-12-17               | • In Progress | ⊙ ď û      |
| OJT 20241214 8                                                                                                    | UBION(20241114)                                                | IT experience 5 year        | 5 - 10                               | 2024-12-14               | • In Progress | • 6 1      |
| OJT Registration UBION                                                                                                    | UBION(20241114)                                                | Không chỉ là một<br>tou     | Not limit                            | 2024-12-13               | • In Progress | o 🗹 🗓      |
| UBION-OJT-PAO                                                                                                    | UBION(20241114)                                                | Theory 6 month              | Not limit                            | 2024-11-18               | Closed        | o 🗹 🗓      |
| Chowing I to E of E                                                                                                    |                                                                |                             |                                      |                          |               | 5 6 7      |
| Company name*                                                                                                    |                                                                | Training period•            |                                      | Number of Recru          | uitments*     |            |
| × UBION(20241114) - Headqua                                                                                                   | irter .                                                        | eg: 6 months                |                                      | eg: 100                  |               |            |
| Application Requirem<br>Gender*<br>Male Female N/A<br>Age limitation<br>Min age<br>No limitation<br>Required work experience* | nents                                                          |                             | Max age                              |                          |               |            |
| min work experience                                                                                                    |                                                                |                             | Max work experi                      | auca                     |               |            |
| < test 5.1<br>Q Trainee name                                                                                                  |                                                                |                             |                                      |                          |               | Search     |
| Career<br>Key >> Millennium Her<br>Updated 2 days                                                                             | <b>chchilage Ishara Prade</b><br>avy Equipment Training<br>ago | g Institute (Pvt) Ltd   Hea | nth ago<br>avy Vehicle Operator (L3- | -2023-09-09)             |               |            |
|                                                                                                    |                                                                |                             |                                      |                          |               |            |

#### CareerOne Platform [Company Manual]

## **Function Description**

[Screen for viewing the results of the OJT Job Management belonging to the company]

1. OJT Registration: Click to be redirected to create a new OJT job

1.1. OJT Registration detail

The company recruiter fills in all required fields and presses 'Save' to create a new OJT, or click 'Cancel' to discard the new OJT

2. Search OJT title The company recruiter enters the OJT title and clicks 'Search' to display the result

3. Filter Conditions: Filter OJTs by their status: 'In process' or 'Closed'

4. Filter Date Conditions: Filter OJTs by registration time: 'Recently' or 'Oldest'

5. 'View' Icon: Click to view the Candidate list

5.1 Candidate list

The company recruiter can view candidate resumes and information, click 'Select' to choose a candidate, and click 'Employed' to add them to the shortlist

6. 'Edit' Icon: Click to Edit OJT Job Information

7. 'Delete' Icon: Click to Delete an OJT Job

8. OJT title: Click to view detailed OJT information

Г

## CareerOne Platform [Company Manual]

## 3-4-1. Job support > Employment > Employment Policy

| Twenty First Amendment to the Constitution (L.D O. 12/2022). |  |
|--------------------------------------------------------------|--|
| Attachment       Ø     0JJCKEAI5D8272W0G2RFDNP4MH.pdf        |  |
| Industrial Disputes (Amendment) Act, No. 22 of 2022.         |  |
| Attachment                                                   |  |
| OLJCKEPYXADJAON7YHYBMT5X7E,pdf                               |  |
| intry of Human Doneyroo and Empeyerment                      |  |

## **Function Description**

[Screen for viewing the results of the Employment Policy of the Company]

- 1. Employment Policy title: Click to display the content
- 2. When the Company recruiter clicks the file name, the file will be downloaded.

## CareerOne Platform [Company Manual]

## 3-4-2. Job support > Employment > News Letter

| 2                                      |    |  |  |
|----------------------------------------|----|--|--|
|                                        |    |  |  |
| Global Employment Trends for Youth 202 | 24 |  |  |
| Attachment                             |    |  |  |
| UKA113986.pdf                          |    |  |  |
|                                        |    |  |  |
| TEST-241219                            |    |  |  |
| Attachment                             |    |  |  |
| Career Interest Test.pdf               |    |  |  |
|                                        |    |  |  |
| <u>cgscdsdcsd</u>                      |    |  |  |
| Attachment                             |    |  |  |
| D (Manufacturing).pdf                  |    |  |  |
|                                        |    |  |  |
|                                        |    |  |  |

## **Function Description**

[Screen for viewing the results of the Company's Newsletter]

- 1. Newsletter Title: Click to display the content
- 2. When the Company recruiter clicks the file name, the file will be downloaded.

#### **CareerOne Platform [Company Manual]**

# **(4)** Information

#### 4-1-1. Information > Content management > Video

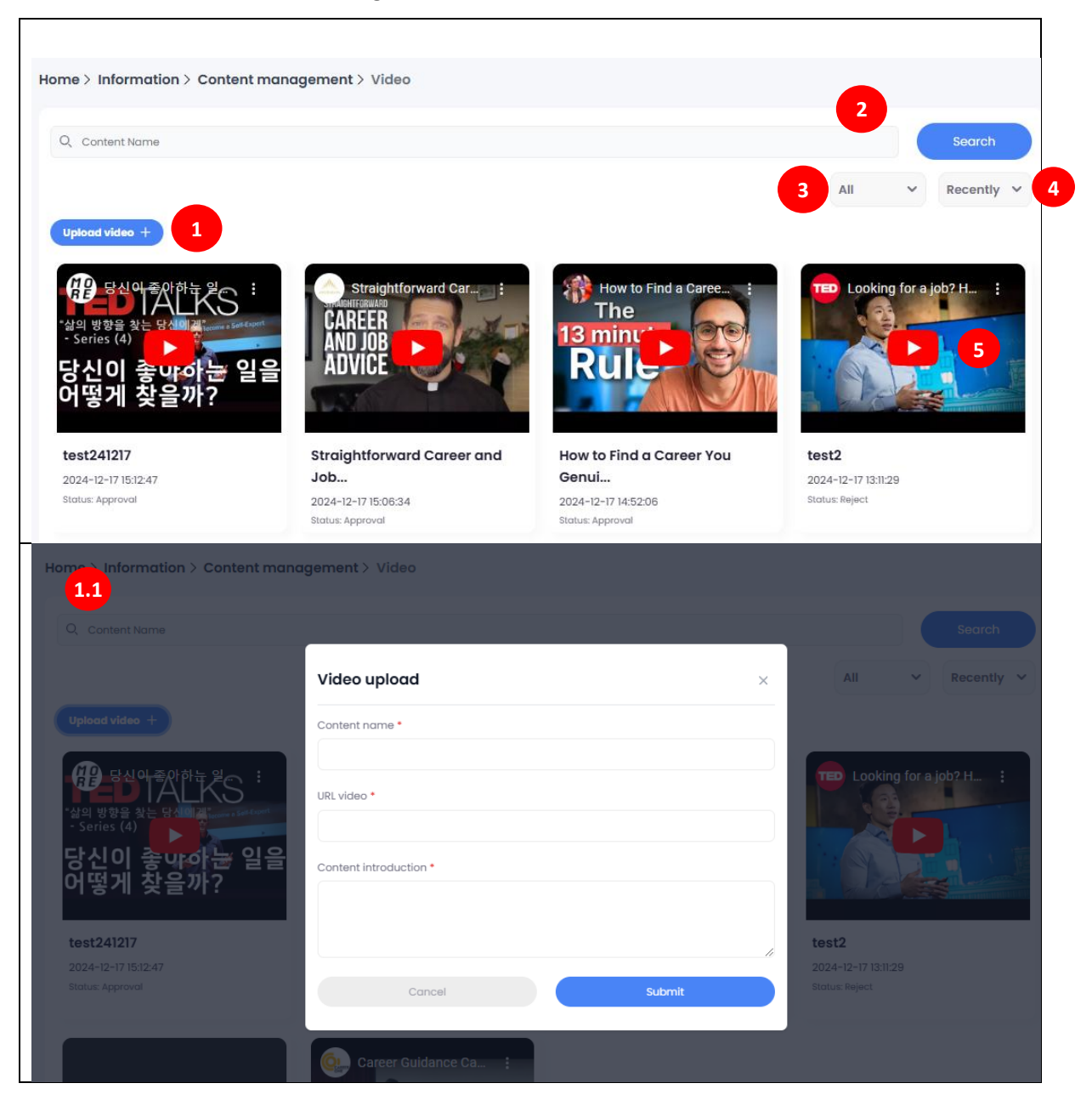

## CareerOne Platform [Company Manual]

## **Function Description**

[Screen for viewing and creating the List of Content Management belonging to the company]

1. Upload Video: Click to be redirected to create a new Video

1.1. Video Upload detail

The company recruiter fills in all required fields and clicks 'Submit' to upload a new video or click 'Cancel' to discard the upload.

2. Search Content Name The company recruiter enters the Content Name and clicks 'Search' to display the result

3. Filter Conditions: Filter uploaded videos by status: 'Request', 'Approval', and 'Reject'

4. Filter Date conditions: Filter videos by registration time: 'Recently', 'Oldest'

5. 'View': Click to view the Video

# CareerOne Platform [Company Manual]

# 4-1-2. Information > Content management > Document

| Q Content Name                                                                                                    |                                                                                                    |                            |                                               |                                           |                                                                    | Search                                                                                                    |
|----------------------------------------------------------------------------------------------------|----------------------------------------------------------------------------------------------------|----------------------------|-----------------------------------------------|-------------------------------------------|--------------------------------------------------------------------|----------------------------------------------------------------------------------------------------|
|                                                                                                    |                                                                                                    |                            |                                               | 3                                         | All 🗸                                                              | Recently V                                                                                                    |
| Upload document +                                                                                                    | 1                                                                                                    |                            |                                               |                                           |                                                                    |                                                                                                    |
| No.                                                                                                    | Title                                                                                                    | File type                  | Status                                        | Size                                      | <b>Registration date</b>                                           | Action                                                                                                    |
| 1 PDF file request                                                                                                    | 5                                                                                                    | doc                        | Reject Reason: The Tertiary and Vocational Ed | 1.95 MB                                   | 2024-12-17                                                         | 1 🖉 🖞                                                                                                    |
| 2 TVEC Main Banne                                                                                                    | er-2023 Welcome to TVEC The Tertiary                                                                                                    | doc                        | Approval                                      | 4.88 MB                                   | 2024-12-17                                                         | <u>↓</u> ピ Ŵ                                                                                                    |
| 3 TEST                                                                                                    |                                                                                                    | pdf                        | Approval                                      | 0.08 MB                                   | 2024-12-16                                                         | <u>↓</u> 🖉 🗓                                                                                                    |
| 4 Company UBION                                                                                                    | -document                                                                                                    | pdf                        | Reject Reason: Need to change image           | 4.46 MB                                   | 2024-11-18                                                         | ڭ 🖄 🕹                                                                                                    |
|                                                                                                    |                                                                                                    |                            |                                               |                                           |                                                                    |                                                                                                    |
| Home About us                                                                                                    | Junt of the second second seco | ion ~<br>:ontent           |                                               | ×                                         |                                                                    | < 1 >                                                                                                    |
| Nowing 1 to 4 of 4 results                                                                                                    | Content mana<br>Content mana<br>Content name *                                                                                                    | ion -<br>content           |                                               | ×                                         |                                                                    | < (1) >                                                                                                    |
| Nowing 1 to 4 of 4 results                                                                                                    | Content mana<br>Content mana<br>Content introduct                                                                                                    | ion ×<br>content           |                                               | ×                                         | All                                                                | < (1) ><br>Search<br>Recently                                                                                                    |
| Home About us<br>Mome About us<br>Me > Information ><br>Q Content Name<br>Upload document +                                                                              | Content mana<br>Content mana<br>Content introduct                                                                                                    | ion ×<br>content           |                                               | ×                                         | All                                                                | < (1) ><br>Search<br>Recently                                                                                                    |
| No.                                                                                                    | Content mana<br>Title<br>Author                                                                                                    | ion ×<br>content<br>tion * |                                               | ×                                         | All V<br>Registration date                                         | < 1 ><br>Search<br>Recently ~                                                                                                    |
| No.                                                                                                    | Content mano Content mano Content name* Content introduct Titie Author                                                                                                    | ion ×<br>content           |                                               | X<br>Jize<br>5 MB                         | All V<br>Registration date                                         | <                                                                                                    |
| Home About us<br>Home About us<br>me > Information ><br>Q Content Name<br>Upload document +<br>No.<br>1 PDF file request<br>2 TVEC Main Bann                             | Title er-2023 Welcome to                                                                                                    | ion ×<br>content           |                                               | Х<br>ііze<br>5 м8<br>38 м8                | All   Registration date  2024-12-17  2024-12-17                    | <                                                                                                    |
| No.<br>PDF file request<br>2 TVEC Main Bann<br>3 TEST                                                                                                    | Content mana     Content mana     Titie     Titie     License     License     License     License     License                                                                                                    | ion ×<br>content<br>tion • |                                               | ×<br>iiiiiiiiiiiiiiiiiiiiiiiiiiiiiiiiiiii | All   Registration date 2024-12-17 2024-12-16                      | <                                                                                                    |
| Home About us<br>Home About us<br>me > Information ><br>Q Content Name<br>Upload document +<br>No.<br>1 PDF file request<br>2 TVEC Main Bann<br>3 TEST<br>4 Company UBIO | Title Author License                                                                                                    | ion ×<br>content<br>tion * | See a file or Drag it here                    | ×<br>јіго<br>із мв<br>із мв<br>із мв      | All<br>Registration date<br>2024-12-17<br>2024-12-16<br>2024-11-18 | <<br>Soorch<br>Recenty<br>Action<br>L C 1<br>L C 1<br>L C |

## CareerOne Platform [Company Manual]

## **Function Description**

[Screen for viewing and creating the List of the Content Management belonging to the company]

1. Upload Document: Click to be redirected to create a new document

1.1. Document Upload Details

The company recruiter fills in all required fields and clicks 'Submit' to Upload a new document or click 'Cancel' to discard the upload.

- 2. Search Content Name The company recruiter enters the Content Name and clicks 'Search' to display the result
- 3. Filter Conditions: Filter uploaded documents by status: 'Request', 'Approval', or 'Reject'
- 4. Inquiry order : View documents by registration time: 'Recently', 'Oldest'
- 5. Document Title: Click to view the Document
- 6. 'Download' Icon: Click to download the document
- 7. 'Edit' Icon: Click to Edit document Information
- 8. 'Delete' Icon: Click to Delete the document

# CareerOne Platform [Company Manual]

## 4-2. Information > Event

| e Title<br>air Come to our company<br>ement TEST(company)<br>air TEST2<br>tition TEST(COMPANY)1217_1<br>att > New event 1.1        | 6 2024-11-17<br>2024-12-16<br>2024-12-17<br>2024-12-17                                                                           | All<br>All<br>All<br>All<br>Approva<br>Reject<br>Approva<br>Approva | Action<br>ACtion<br>AC |
|----------------------------------------------------------------------------------------------------|----------------------------------------------------------------------------------------------------|---------------------------------------------------------------------|----------------------------------------------------------------------------------------------------|
| e Title<br>air Come to our company<br>ement TEST(company)<br>air TEST2<br>tition TEST(COMPANY)1217_1<br>tition TEST(COMPANY)1217_1 | Registration data           6         2024-11-17           2024-12-16         2024-12-16           2024-12-17         2024-12-17 | 3<br>Inte Status<br>Approva<br>Approva<br>Approva                   |                                                                                                    |
| e Title air Come to our company ament TEST(company) air TEST2 titlon TEST(COMPANY)1217_1                                           | Registration data           6         2024-11-17           2024-12-16         2024-12-16           2024-12-17         2024-12-17 | nte Status<br>Approva<br>Reject<br>Approva                          |                                                                                                    |
| cir Come to our company<br>ement TEST(company)<br>cir TEST2<br>tition TEST(COMPANY)1217_1<br>ent > New event 1.1                   | 6         2024-11-17           2024-12-16         2024-12-16           2024-12-17         2024-12-17                             | Approva<br>Reject<br>Approva                                        |                                                                                                    |
| ement TEST(company)<br>air TEST2<br>tition TEST(COMPANY)1217_1                                                                     | 2024-12-16<br>2024-12-16<br>2024-12-17                                                                                           | Reject<br>Approva<br>Approva                                        |                                                                                                    |
| tition TEST2<br>tition TEST(COMPANY)1217_1                                                                                         | 2024-12-16<br>2024-12-17                                                                                                    | Approva                                                             |                                                                                                    |
| tition TEST(COMPANY)1217_1                                                                                                    | 2024-12-17                                                                                                    | Approva                                                             | u ∂ ⊡                                                                                                    |
| nt > New event 1.1                                                                                                    |                                                                                                    |                                                                     |                                                                                                    |
| Title *                                                                                                    |                                                                                                    |                                                                     |                                                                                                    |
| ✓ Write a title                                                                                                    |                                                                                                    |                                                                     |                                                                                                    |
|                                                                                                    |                                                                                                    |                                                                     |                                                                                                    |
|                                                                                                    | 📋 🛛 Jan 02 2025                                                                                                    |                                                                     |                                                                                                    |
| Place                                                                                                    |                                                                                                    |                                                                     |                                                                                                    |
| Place                                                                                                    |                                                                                                    |                                                                     |                                                                                                    |
|                                                                                                    |                                                                                                    |                                                                     |                                                                                                    |
|                                                                                                    |                                                                                                    |                                                                     |                                                                                                    |
|                                                                                                    | Place<br>Place                                                                                                    | Place                                                               | Place                                                                                                    |

## CareerOne Platform [Company Manual]

## **Function Description**

[Screen for viewing and creating the List of Event Management belonging to the company]

1. New Event: Click to be redirected to create a new Event

1.1. New Event

The company recruiter fills in all required fields and clicks 'Create' to Upload a new Event and clicks 'Cancel' to discard the Event

- 2. Search Event Title The company recruiter enters the event title and clicks 'Search' to display the results.
- 3. Filter type conditions: Filter events by type: 'Competition, 'Job Fair, or 'Announcement'
- 4. Filter Status Conditions: Filter event by status: 'Request', 'Approval', or 'Reject'
- 5. Filter Date Conditions: Filter events by registration time: 'Recently' or 'Oldest'
- 6. Event Title: Click to view the Event details
- 7. 'Edit' Icon: Click to Edit Event information
- 8. 'Delete' Icon: Click to Delete the Event

## CareerOne Platform [Company Manual]

## 4-3. Information > Q&A

| Title 2                                                                                                    |                                                                                                    |                                                                         | Search                                  |
|----------------------------------------------------------------------------------------------------|----------------------------------------------------------------------------------------------------|-------------------------------------------------------------------------|-----------------------------------------|
|                                                                                                    |                                                                                                    |                                                                         | Recently ~                              |
| ew question +                                                                                                    |                                                                                                    |                                                                         |                                         |
| No. Title                                                                                                    | Inquirer                                                                                                    | Registration date                                                       | Action                                  |
| 1 Need assistance. (1)                                                                                                    | W. G. D. M. Bandara                                                                                                    | 2024-12-31                                                              | Reply                                   |
|                                                                                                    |                                                                                                    |                                                                         |                                         |
| 2 Test Form Chammika (1)                                                                                                    | Kamal Perera                                                                                                    | 2024-12-31                                                              | Reply                                   |
| 3 Test (3)                                                                                                    | Vera_CGO(202411111) Choi_CGO(202411111)                                                                                                    | 2024-12-29                                                              | Reply                                   |
| 4 title (0)                                                                                                    | Saeranga Arachabilaga Jahara Pradean Abauratna                                                                                                    | 2024-12-26                                                              | Reply                                   |
| 4 000 (0)                                                                                                    | seerungu kruch kininge isrkind Frudeep kuesyndhe                                                                                                    | 2024-12-20                                                              | керлу                                   |
| 5 video (0)                                                                                                    | Vera_CGO(202411111) Choi_CGO(202411111)                                                                                                    | 2024-12-26                                                              | Reply                                   |
| <b>&amp;A about Career</b><br>2025-01-04 17:08:39                                                                                                    | any<br>ur career aspirations?" Don't be fooled into answering this too honestly. Ren<br>in this role and industry for a long time.1 thg 5, 2024                                                           | nember that your goal is to land                                        | 4.1 this j                              |
| A about Career<br>2025-01-04 17:08:39                                                                                                    | any<br>ur career aspirations?" Don't be fooled into answering this too honestly. Ren<br>in this role and industry for a long time.1 thg 5, 2024                                                           | nember that your goal is to land                                        | 4.1                                     |
| A about Career<br>2025-01-04 17:08:39                                                                                                    | any<br>ur career aspirations?" Don't be fooled into answering this too honestly. Ren<br>In this role and industry for a long time.1 thg 5, 2024                                                           | nember that your goal is to land                                        | <ul> <li>4.1</li> <li>this j</li> </ul> |
| A about Career          2025-01-04 17:08:39               Vera-company Choi-comp             e of the standard questions is: "What are yo             - and convince them that you want to stay i          e of the standard questions is: "What are yo             - and convince them that you want to stay i          () Vera-company Choi-co             Write something          one       About us       Job support x is | ur career aspirations?" Don't be fooled into answering this too honestly. Ren<br>In this role and industry for a long time. I thg 5, 2024                                                                 | nember that your goal is to land                                        | <ul> <li>4.1</li> <li>this j</li> </ul> |
| A about Career<br>2025-01-04 17:08:39                                                                                                    | any<br>ur career aspirations?" Don't be fooled into answering this too honestly. Ren<br>in this role and industry for a long time. I thg 5, 2024<br>formation ×<br>stion 1.1 ×                            | nember that your goal is to land                                        | <ul> <li>4.1</li> <li>this j</li> </ul> |
| &A about Career         2025-01-04 17:08:39                                                                                                    | any ur career aspirations?" Don't be fooled into answering this too honestly. Ren in this role and industry for a long time. I thg 5, 2024                                                                | nember that your goal is to land                                        | <ul> <li>4.1</li> <li>this j</li> </ul> |
| &A about Career         2025-01-04 17:08:39                                                                                                    | any<br>ur career aspirations?" Don't be fooled into answering this too honestly. Ren<br>in this role and industry for a long time.1 thg 5, 2024<br><b>Normation ×</b><br><b>stion 1.1</b> ×<br>-<br>ant * | nember that your goal is to land<br>Soarch                              | <ul> <li>4.1</li> <li>this j</li> </ul> |
| &A about Career         2025-01-04 17:08:39                                                                                                    | any<br>ur career aspirations?" Don't be fooled into answering this too honestly. Ren<br>in this role and industry for a long time. I thg 5, 2024                                                          | nember that your goal is to land i                                      | <ul> <li>4.1</li> <li>this j</li> </ul> |
| &A about Career         2025-01-04 17:08:30                                                                                                    | rry<br>ur career aspirations?" Don't be fooled into answering this too honestly. Ren<br>in this role and industry for a long time. I thg 5, 2024<br><b>tormation</b>                                      | nember that your goal is to land<br>Scorch<br>Recently v                | <ul> <li>4.1</li> <li>this j</li> </ul> |
| SA about Career         2025-01-04 17:08:39                                                                                                    | any<br>ur career aspirations?" Don't be fooled into answering this too honestly. Ren<br>in this role and industry for a long time. I thg 5, 2024<br>stion 1.1 ×<br>ant *                                  | nember that your goal is to land<br>Science<br>Recontly v<br>I-04 Reply | <ul> <li>4.1</li> <li>this j</li> </ul> |

## CareerOne Platform [Company Manual]

## **Function Description**

[Screen for viewing and creating the List of Q&A management]

1. New Question: Click to be redirected to create a new question

1.1. New Q&A

The company recruiter fills in all required fields and clicks 'Save' to Upload the new question, or click 'Cancel' to discard the question.

2. Search Title

The company recruiter enters the Title and clicks 'Search' to display the results.

3. Filter Date conditions: Filter by Registration time: 'Recently' or 'Oldest'

4. Q&A Title: Click to view the Q&A details

4.1. 'Edit' Icon: Click to Edit the document or Delete the Q&A

4.2. 'Reply': The company recruiter fills in the response and clicks 'Send' icon to send the reply.

## CareerOne Platform [Company Manual]

## 4-4-1. Information > Notice > Notice

|                      | N                                                                                 | otice                                                        | FAO                      |             |
|----------------------|-----------------------------------------------------------------------------------|--------------------------------------------------------------|--------------------------|-------------|
|                      |                                                                                   |                                                              |                          |             |
| Q Title              | 1                                                                                 |                                                              |                          | Search      |
|                      |                                                                                   |                                                              |                          | Туре        |
| No.                  | Туре                                                                              | Title                                                        | <b>Registration Date</b> | Action      |
| 1                    | Career Guidance                                                                   | \$\$                                                         | 2024-12-18               | View more > |
| 2                    | Career Guidance                                                                   | Hành Trình Phân Tích Kinh Doanh Đỉnh Cao Tại RBAC Mùa 5 - Cu | 2024-12-17               | View more > |
| 3                    | Career Platform                                                                   | TEST NOTICE                                                  | 2024-12-16               | View more > |
| 4                    | Career Guidance                                                                   | Notice-Career Guidance(2024.11.13)                           | 2024-11-14               | View more > |
| howing 1 to 4        | of 4 results                                                                      |                                                              |                          | < 1         |
| ne > Inforr          | nation > Notice > Deta                                                            | ii <b>3.1</b>                                                |                          |             |
| Notice-              | -Career Guidanco                                                                  | e (2024,11,13) Career Guidance                               |                          |             |
| <b>₩ 2024-11-14</b>  | 04:50:02 🤌 TVEC Admin1 C                                                          | areer Platform1                                              |                          |             |
| Notice-C<br>Notice-C | areer Guidance(2024.11.13<br>areer Guidance(2024.11.13<br>Interview<br>TECHNIQUES | ))                                                           |                          |             |

## CareerOne Platform [Company Manual]

## **Function Description**

[Screen for viewing and creating the List of the Notice Management]

1. Search Title

The company recruiter enters the Title and clicks 'Search' to display the results

2. Filter Type conditions: Filter notice by type: 'Career Guidance' or 'Career Platform'

3. 'View more': Press to be redirected to the detailed view of the notice.

## CareerOne Platform [Company Manual]

#### 4-4-2. Information > Notice > FAQ

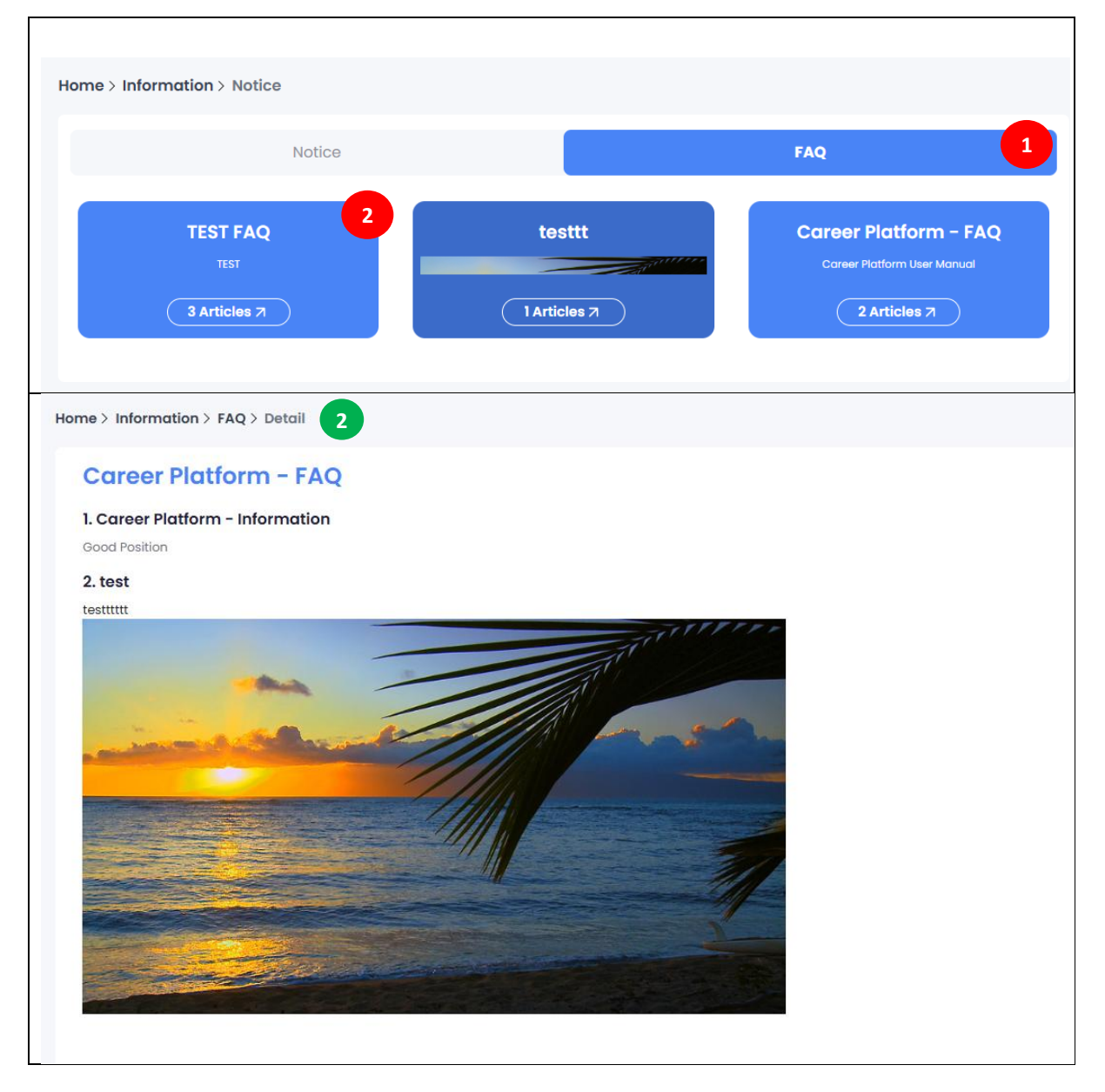

## CareerOne Platform [Company Manual]

## **Function Description**

[Screen for viewing and creating the List of FAQ management]

1. FAQ

Press to be redirected to the detailed 'FAQ ' page.

2. FAQ Detail: Displays all detailed information of the FAQ.

# 5 Editor

#### 1. Introduction

- CKEditor is a rich text editor that allows you to create formatted text with ease. Below is an explanation of the toolbar options available in CKEditor.

## 2. Function Description

#### Basic Formatting Options

- Bold (B): Makes selected text bold.
- Italic (I): Italicizes the selected text.
- Underline (U): Underlines the selected text.

#### Paragraph and Text Styles

- **Paragraph**: Allows you to change the format of the text to headings, paragraphs, and other predefined styles.
- Font Family: Choose from various fonts for the selected text.
- Font Size: Adjust the size of the selected text.

#### Alignment and Lists

- Text Alignment: Option for Align text to the left, center, right, or justify.
- Bulleted List: Create a bulleted list.
- Numbered List: Create a numbered list.

#### Text Color and Background

- Font Color: Change the color of the selected text.
- Background Color: Change the background color behind the selected text.

#### **4** Additional Tools

- Table: Insert a table into your document.
- Highlight: Highlight the selected text with a color.
- Insert and Link
  - Insert Link: Add a hyperlink to the selected text or open the link dialog to paste a URL.
  - Insert Image: Insert an image into the document from a URL or by uploading.

#### Quote, Code, and Block Formatting

- Block Quote: Format the selected text as a block quote, which indents the text.

- **Code Block**: Format the selected text as code for displaying programming or technical content.

#### 🜲 🛛 Undo and Redo

- Undo: Reverse the last action you took.
- Redo: Reapply the last action you reversed.

#### Instructions for Use

Enter Text: Start typing in the editor to add text. You can use the formatting tools as you go.
Select Text to Format: Highlight the text you want to format, then click the relevant toolbar

button (e.g., bold or italic).

- **Insert Elements**: Use the insert options (link, image, table) to add interactive elements to your text.

- **Save and Preview**: When you're done, save your work or preview the content if those options are available in your setup.